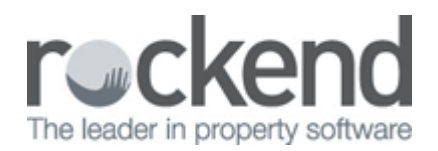

## How to Create New Manager types in REST Professional

## Overview

This document covers setting up Manager Types in REST. REST allows up to five types of Managers to be associated with a property. The Property Manager and the Inspecting Agent are already setup as default.

You can allocate additional managers type to a property. You may name these additional managers as applicable i.e. 'Assistant PM' or 'Leasing Officer' etc. You can then run property and tenant reports for these managers in the same way you would for existing property managers.

NOTE: From version 12.5+ an "Inspecting Agent" has been added as default to use with new inspection features and cannot be deleted. If a previous Manager type has been set up for an inspecting officer/agent this can now be removed.

This document will cover:

- How to Setup a New Manager Type
- How to Allocate a Manager Type to a User
- How to Link a Manager to a Property

## How to Setup a New Manager Type

- 1. Go to Other > Utilities > System Options and click on Descriptions
- 2. In other Manager types enter a new manager type/description. There is space for up to three different types

| 🚱 System Options             |                                                                        | 23           |
|------------------------------|------------------------------------------------------------------------|--------------|
| Sales Other SMTP System      | The Payments Mobile tement/Report Miscellaneous Descriptions Reminders | .1           |
| Default descriptions         |                                                                        |              |
| Management fee description   | Management Fees                                                        |              |
| Supervision fee description  | Supervision Fees                                                       |              |
| Bank charges description     | Bank Charges                                                           |              |
| Disbursement fee description | Disbursement Fees                                                      |              |
| BAD taxation                 | BAD Taxation                                                           |              |
| Postage and sundries         | Administration Fee                                                     |              |
| Owner one off fees           | Income & Expenditure                                                   |              |
| Data Source                  |                                                                        |              |
| Database Descriptor          | Advanced Commercial                                                    |              |
| Other Manager Types          |                                                                        |              |
| Manager Type 2               | Assistant PM                                                           |              |
| Manager Type 3               | Repairs                                                                |              |
| Manager Type 4               | Referral                                                               |              |
| Tenant Invoice Description   | TAX INVOICE                                                            | ×            |
|                              |                                                                        | Cancel - ESC |
|                              |                                                                        |              |
|                              |                                                                        | 0K · F12     |

The characters that you can enter is limited to 12 so abbreviate where possible

3. Click OK-F12

How to Allocate a Manager Type to a User

1. Go to Files > User/Password and click on Search-F7 and select a User

| 🔍 User Search                                                                                       |                                                                                                    | X                                                                                                    |
|----------------------------------------------------------------------------------------------------|----------------------------------------------------------------------------------------------------|----------------------------------------------------------------------------------------------------|
| Entera                                                                                              | name or partial name to search                                                                                                    |                                                                                                    |
| Bart (BS)                                                                                           | All Files Maintenance & above                                                                                                    | Assistant PM                                                                                             |
| Billy (BG)<br>Buzz Lightyear (BL)<br>Clark Kent (CK)<br>Lois (LL)<br>Mary (MC)<br>Samantha Fox (SF) | Statistics/Company Details/Passwords & above<br>Disbursements/Cancellations & above<br>Statistics/Company Details/Passwords & above<br>All Files Maintenance & above<br>Journals/EOM Wizard/Files Update & above<br>Look Only/Diary | Referral<br>Salesperson/Assistan<br>Property Manager<br>Property Manager<br>Assistant PM<br>Assistant PM |
| Display active or inactive Users<br>Active                                                          | Items found: 7                                                                                                    | DK Cancel                                                                                                |

2. Ensure that 'Property Manager' is unticked. This will allow you to select the newly created 'Other manager' types from the drop down list.

| 🔏 User Details                                                                                      | 23                         |
|----------------------------------------------------------------------------------------------------|----------------------------|
| Initials     BG     Active       First Name     Billy     Last Name       Full name     Billy Gates |                            |
| General User Profile Login Options                                                                  |                            |
| Security Level System Statistics/Company Details/Passwords & above  Sales None                      |                            |
| Property Manager Other Manager Salesperson Sensitive Change Notification Web Advertising Contact    | Cancel - ESC<br>Clear - F2 |
| Domain ContactID                                                                                    | Delete - F3                |
| Outlook Synchronisation<br>Sync REST Contacts for<br>Sync REST Diary                                | Search - F7                |

## How to Link a Manager to a Property

- 1. Select Files > Property
- 2. Type in the property alpha and press Enter
- 3. On the General Tab you will find the information relating to Managers. Underneath Property Manger and Inspecting Agent you will find Other Manager types added
- 4. Click on the drop down menu and select the manager's name from the list.
- 5. Click OK-F12 to save

| 🏠 Property Details                        | 5                                                                                                    |               |
|-------------------------------------------|----------------------------------------------------------------------------------------------------|---------------|
| Alpha index AF                            | RCH34 Active                                                                                                    |               |
| Address 34                                | Archer Street                                                                                                    |               |
| Suburb CH                                 | HATSWOOD State NSW P/Code 2067                                                                                                    |               |
| Reminders G<br>General Financ<br>Owner Fi | iained/Lost Maintenance Inspections Other<br>ial Advert Notes Tenants Commercial Strata Holiday Insurance Reg. Payments<br>RTH Colin Firth<br>95 Florida Road<br>PALM BEACH NSW 2108<br>H:(02) 9958 7458 W:(02) 9238 5478 | Cancel - ESC  |
| Class                                     |                                                                                                    | Clear - F2    |
| Reporting order                           | Inspecting Agent Clark (CK)                                                                                                    | <b>×</b>      |
| Key #                                     | Search for key     Assistant PM Samantha (SF)     ■                                                                                                    | Delete - F3   |
| Area code                                 | Chatswood   Referral No Manager                                                                                                    | Add Mode - F4 |
|                                           |                                                                                                    | Search - F7   |

02/02/2016 10:49 am AEDT